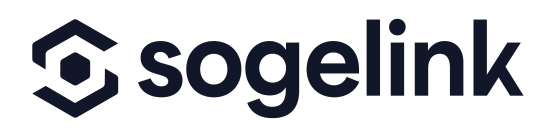

Instructie

## AUTOCAD in Klic Beheer

In deze handleiding leest u hoe u een AutoCAD-bestand via Klic Beheer toevoegt aan Klic-meldingen. Volg de onderstaande stappen om een AutoCAD-bestand toe te voegen aan de Klic-tekening:

| 1. Log in op <u>www.klicbeheer.nl</u>     |                                                                |
|-------------------------------------------|----------------------------------------------------------------|
| 6                                         | Inloggen                                                       |
|                                           |                                                                |
| <b>(</b> )                                | GOCONNECTIT                                                    |
|                                           | and Western and and a features to be a second and a second and |
| veikön op het GOdonn<br>en wachtwoord in. | eciri ciouo piatiormi vui uw georukersnaam                     |
| Gebruikersnaam*                           | ekz-gcl                                                        |
| Wachtwoord*                               |                                                                |
|                                           | Mijn gegevens onthouden ?                                      |
|                                           | Inloggen                                                       |
|                                           |                                                                |

2. Klik op "Klic Beheer"

| 2                                                                                  |                |                  |                    |
|------------------------------------------------------------------------------------|----------------|------------------|--------------------|
| Klic Beheer - Rapportages - Mijn bedrijf -                                         | 🛛 Nieuwegein 🗸 | GOconnectIT B.V. | 💄 Eliana Khabbaz 👻 |
| Start pagina / Mijn bedrijf / Helpdesk                                             |                |                  |                    |
| Helpdesk GOconnectIT:<br>Email: helpdeskgmf@goconnectit.nl<br>Telefoon: 0343593587 |                |                  |                    |
| Interne helpdesk:                                                                  |                |                  |                    |
| Email:                                                                             |                |                  |                    |
| Telefoon:                                                                          |                |                  |                    |

- 3. Selecteer het desbetreffende project, door op de regel van het project te klikken (niet op het projectnummer!)
- 4. Klic op "Voeg AutoCAD-bestand toe"

| Klic Beheer 👻 Rapporta          | ages 🗸 Mijn bedrijf 🗸      |           |                   |              |                                                                 |              |                                | Q Nieuwegein →         | GOconnectIT B.V.     | L Eliana Khabbaz 👻 |
|---------------------------------|----------------------------|-----------|-------------------|--------------|-----------------------------------------------------------------|--------------|--------------------------------|------------------------|----------------------|--------------------|
| Start pagina / Klic Beheer      |                            |           |                   |              |                                                                 |              |                                |                        |                      |                    |
| Klic projecten - Nieuv          | wegein                     |           |                   |              |                                                                 |              |                                | 4                      |                      |                    |
| Zoeken Q                        |                            |           | + Toevoegen -     | 🕼 Wijzigen   | zigen X Verwijderen Litt Voeg AutoCAD-bestand toe Klics beheren |              |                                | Status wijzigen naar 🗸 | atus wijzigen naar 🗸 |                    |
|                                 |                            |           | ▼ Status: Nieuw 8 | Uitvoering - | ▼ Allemaal                                                      | - Logocours  |                                | Klic ontvangstbevestig | pingen               |                    |
| Projectnummer (Klic referentie) | Omschrijving               |           |                   | Opdrach      | tstatus 🌣                                                       | Startdatum 🤤 | Geldigheid Klic > 20 werkdagen |                        | Aangepast op         | Klics 🕀            |
| Sortering test                  | 11803 371 Sortering op afs | tand I180 | 3 369 Sortering   | Uitvoerin    | g                                                               | 29-3-2018    | Nee                            |                        | 29-3-2018 17:04:2    | 5 6                |
| Test JMK                        |                            |           |                   | Uitvoerin    | g                                                               | 28-3-2018    | Nee                            |                        | 28-3-2018 14:51:57   | 7 1                |
| test hadb                       |                            |           |                   | Nieuw        |                                                                 | 22-3-2018    | Nee                            |                        | 22-3-2018 10:46:23   | 3 0                |
|                                 |                            |           |                   |              |                                                                 |              | Va                             |                        | 6.3.2018 13:10:52    | 2                  |
| geldigheid test                 | 14000-050                  |           |                   | Onvoenni     | 9                                                               | 0-3-2010     | 00                             |                        | 10.02                | 3                  |

- 5. Klik op "+" en selecteer het AutoCAD bestand vanaf uw computer.
- 6. Geef het bestand een naam
- 7. Klik op "OK"

| Klic Beheer - Rappor                    | rtages - Mijn bedrijf -     |                           |            |           |                             | 🛛 Nieuwegein 🗸         | GOconnectIT B.V.   | LEliana Khabbaz - |
|-----------------------------------------|-----------------------------|---------------------------|------------|-----------|-----------------------------|------------------------|--------------------|-------------------|
| Start pagina / Klic Beheer Voeg AutoCAI |                             |                           | toe        |           | ×                           |                        |                    |                   |
| Klic projecten - Nieu                   | Naam AutoCAD laag*          | 0                         |            |           |                             |                        |                    |                   |
| Zoeken                                  | Proefsleuven                |                           |            |           | e Klics beheren < S         | Status wijzigen naar 🗸 |                    |                   |
|                                         | Klic Cad File               |                           |            |           | Klic ontvangstbevestigingen |                        |                    |                   |
| Projectnummer (Klic referentie)         | Omschrijving                | rabel net procisiouron at | 9 *        |           | U                           | ic > 20 werkdagen      | Aangepast op 🛸     | Klics 🕀           |
| Sortering test                          | I1803 371 Sortering op afst |                           |            | 7 ок      | Annuleren                   |                        | 29-3-2018 17:04:25 | 6                 |
| Test JMK                                |                             |                           |            |           |                             |                        | 28-3-2018 14:51:57 | 1                 |
| test hadb                               |                             |                           | Nieuw      | 22-3-2018 | Nee                         |                        | 22-3-2018 10:46:23 | 0                 |
| geldigheid test                         | 11803 056                   |                           | Uitvoering | 6-3-2018  | Ja                          |                        | 6-3-2018 13:10:52  | 3                 |
| DEMO AUTOCAD - 2                        |                             |                           | Uitvoering | 26-2-2018 | Nee                         |                        | 29-3-2018 11:46:34 | 1                 |

Het bestand is nu aan het project toegevoegd en wordt op basis van de RD-coördinaten aan de Klic-tekening gekoppeld. Staan er meerdere Klic-tekeningen in het project, dan wordt het AutoCAD-bestand automatisch opgesplitst op basis van de RD-coördinaten en aan de verschillende Klic-meldingen gekoppeld.